## Manual gällande tvättstugebokning hos oss på BRF Bergåsen.

. Inloggning görs med brickan på informationstavlan vid respektive entréplan, därefter trycker du dig igenom dina val.

## Logga in

Längst ner på tavlan finns denna symbol (*Bild 1*), svep brickan framför den för att logga in.

Bild 1

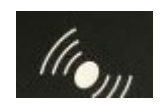

Då får du som inloggad möjlighet att boka tid, visa bokning eller avboka din tid.

## Boka tid

Tryck på displayens knapp: Boka tid (Bild 2). Följ därefter instruktionerna, det kan finnas flera bokningsval (Bild 3).

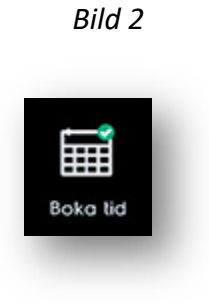

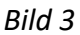

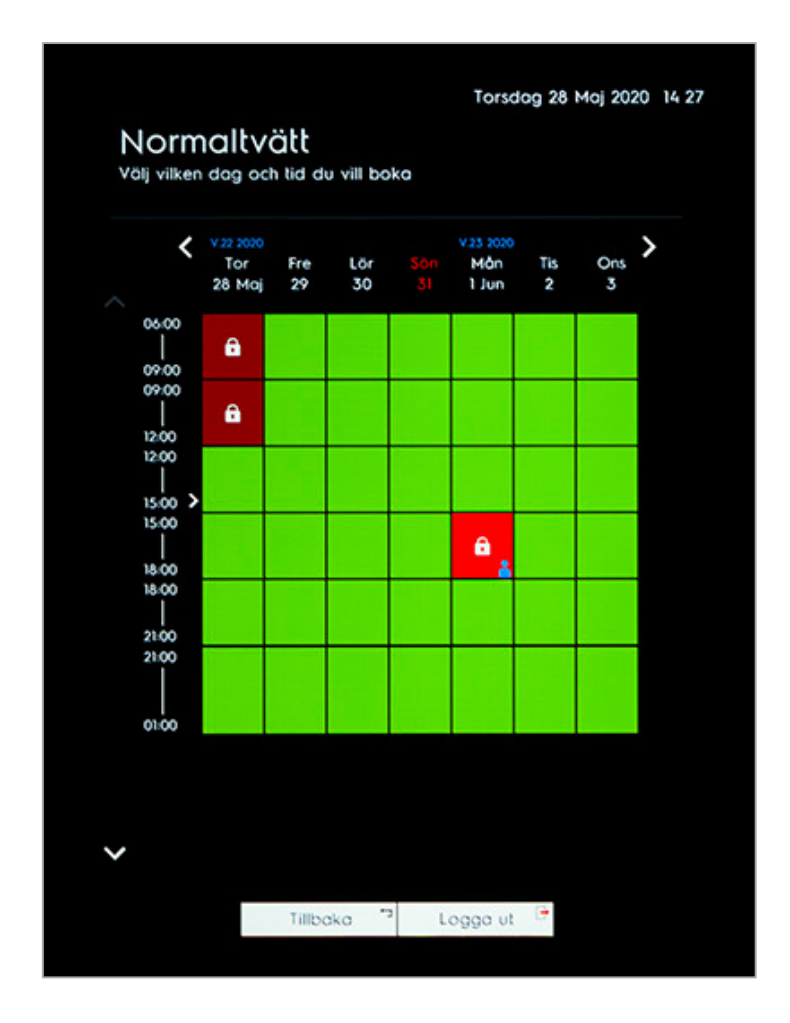

## Boka, visa eller avboka din tvättid.

Tryck på displayens knapp: Bokningar/ Avboka (Bild 4) följ därefter instruktionerna.

Bild 4

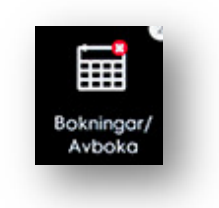

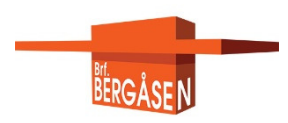